# Integrera ProCup i en befintlig hemsida

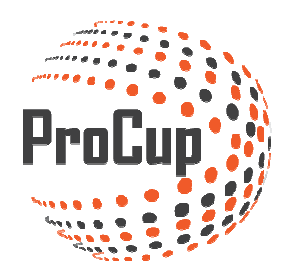

Har ni redan en fungerande hemsida till ert arrangemang kan ni antingen integrera valda delar i ProCup eller länka in exempelvis anmälningsformulär och/eller resultatdelar.

Logga in i ProCup och vidare in i Design, inställningar

| Design, inställningar Domarhanterin                                                                                                    | g Anmälningsfasen Planeringsfasen Under o                                                                                          | cupdagarna 😨 🚯 🎦                                                                                               |  |
|----------------------------------------------------------------------------------------------------|----------------------------------------------------------------------------------------------------|----------------------------------------------------------------------------------------------------|--|
| 30012: Manualcup 🔀 (Turnering)                                                                                                    |                                                                                                    |                                                                                                    |  |
| 1: Turneringsinställningar och språk                                                                                                    | 2: Publicera på EVENTrullen.se                                                                                                    | 3: Designa startsida, tema och färger                                                                          |  |
| Välj funktioner som ska aktiveras eller inaktiveras på din<br>turnering eller arrangemang. Samt när den ska <b>publiceras</b><br>bland våra cuper och arrangemang | Dina nyheter presenteraras i samarbete med <b>EVENTrullen.se</b> .                                                                 | Välj färger, tema samt om ni ska använda er av <b>integrerad</b><br>hemsida samt koppling till sociala medler. |  |
| Dessutom kan du aktivera <b>upp till 8 språk</b> .                                                                                                    | Du har här möjlighet att textmässigt beskriva er turnering och<br>nå en större målerupp                                            | Dessutom kan välkomsttext skrivas för olika språk                                                              |  |
| Turneringsinställningar och språk                                                                                                    | EVENTrullen.se                                                                                                    | Design av startsida                                                                                            |  |
|                                                                                                    |                                                                                                    |                                                                                                    |  |
| 4: Designa anmälningsformulär samt villkor                                                                                                    | 5: Menyer och egna dokument                                                                                                    | 6: Ladda upp sponsorloggor                                                                                     |  |
| Anmälningsformuläret kan skräddarsys efter era behov. T.ex.<br>klasser, information som är obligatorisk samt                                                      | Dokument med turneringsinformation och spelregler?<br>Länka till andra websidor?                                                   | Vill Era sponsorer eller partners synas under turneringen?                                                     |  |
| informationstext och emailtext för olika språk.                                                                                                    | Du kan skräddarsv menverna och ladda unn dina dokument                                                                             | Upp till 10 loggor kan laddas upp.                                                                             |  |
| Hantering för reservlistor finns även.                                                                                                    |                                                                                                    |                                                                                                    |  |
| Design av anmälningsformulär                                                                                                    | Menyer och egna dokument                                                                                                    | Ladda upp sponsorloggor                                                                                        |  |
|                                                                                                    |                                                                                                    |                                                                                                    |  |
| 7: Inställningar för ProCup App                                                                                                    | 8: Design/Aktivera utskriftcentralen                                                                                               | 9: Design av ProCup LIVE                                                                                       |  |
| Med ProCup App höjer man kvaliteten markant på er<br>turpering. Med bjälp av sina mobiltelefoner eller surfolattor                                                | Det finns en <b>publik</b> samt en <b>intern</b> utskriftcentral.<br>Du kan välja om du vil aktivera den publika utskriftcentralen | Ska du rapportera målskyttar och händelser medan matchen                                                       |  |
| kan besökarna följa resultaten, se nyheter, besöka era                                                                                                    | Samt välja vilka utskriftsfunktioner som ska ingå.                                                                                 | Kommer ni att videosända matcher?                                                                              |  |

Du kommer nu in i inställningsdelen:

| Designa startsida, tema och färger                                     |                                            |  |
|------------------------------------------------------------------------|--------------------------------------------|--|
| Utseende: TIPS: Klicka på knappen till höger för att v                 | isa utseendet <mark>Förhandsgranska</mark> |  |
| ** ENDAST ADMIN ***<br>Hänvisning till nyare cup (0=ingen hänvisning): | 0                                          |  |
| Integrerad hemsida:                                                    | 🔾 Ja 💿 Nej 🕕 🔁                             |  |
| Välj färg för ramar:                                                   | Klar röd<br>Röd<br>Vinröd<br>Ljusgrön      |  |
|                                                                        | Gron<br>Mörkgrön<br>Isblå ✓                |  |

Skillnader mellan fristående och integrerad cup-portal!

En viktig synpunkt innan ni går vidare: Det går snabbt och enkelt att växla mellan den fristående och integrerade cup-portalen. Ni kan bara ha ett läge aktivt i taget, men om man ångrar sig så är det bara att skifta till det andra alternativet.

Nedan ser du skillnad mellan integrerad hemsida och full hemsida. Den integrerade hemsida har mindre information och saknar menyer (då dessa antas hanteras via er hemsida).

Testa er fram och se bästa utfall för just er presentation.

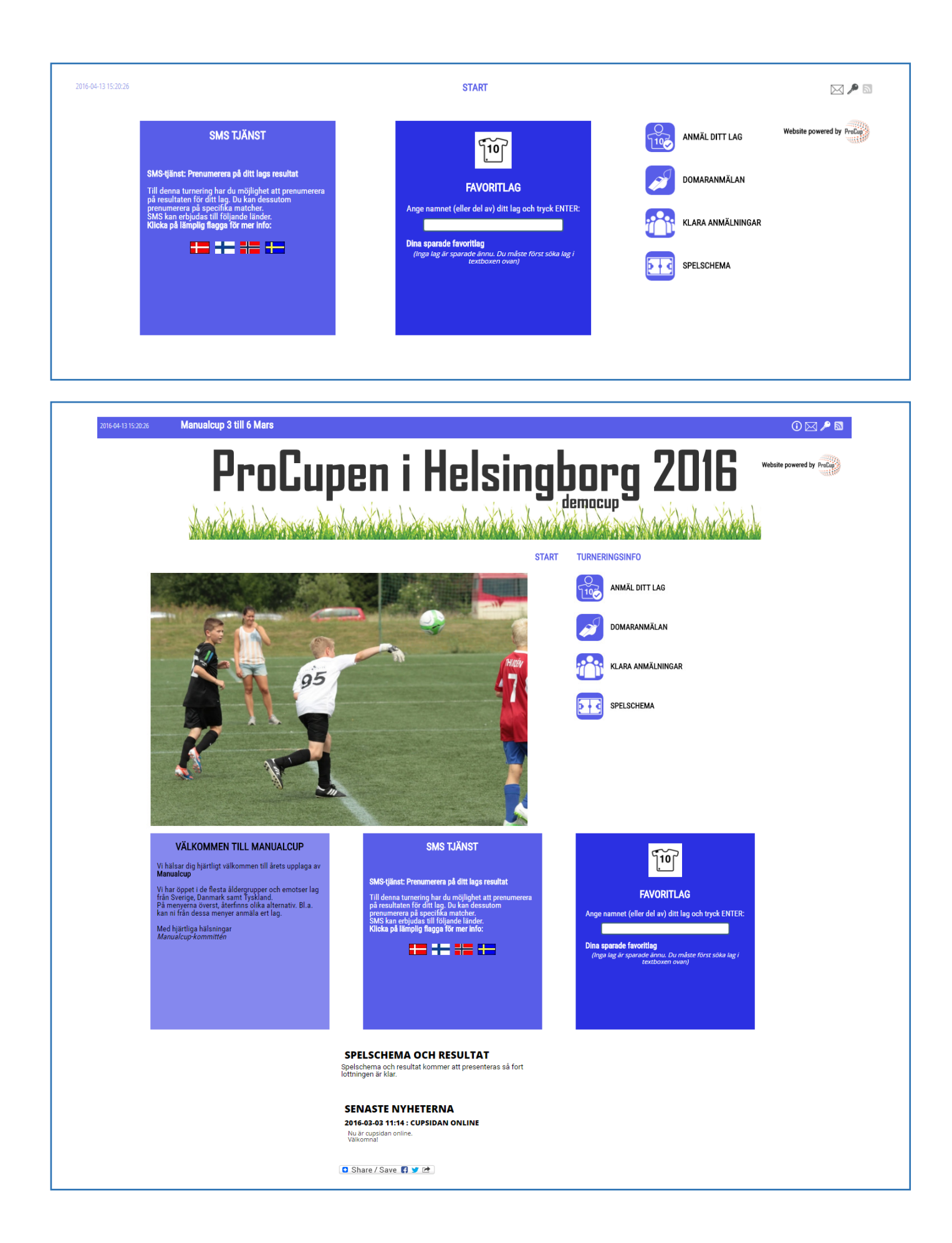

## Hur man integrerar ProCup i Er cup-portal

Det finns olika tekniker för detta, men för att funktionen ska fungera 100% i samtliga enheter (datorer, paddor, mobiltelefoner) och i samtliga operativsystem så kan nedanstående kod användas.

Markerade delar ska ändras till ert turneringsnamn och till korrekt ProCup turneringsnummer.

I detta exempel fyller ProCup hela skärmen. Det är endast bara er cup-portal som visas som en länk, t.ex. **www.mycup.se**.

```
<!DOCTYPE html>
<html>
<head>
             <meta http-equiv="Content-Type" content="text/html; charset=iso-8859-1">
            <meta http-equiv="pragma" content="no-cache" />
            <meta http-equiv="cache-control" content="no-cache, no-store, must-revalidate"/>
            <meta http-equiv="Expires" content="0">
           <title>Test tournament</title>
            <script type="text/javascript"
                                                                          src="http://www.procup.se/cup/js/jquery.1.5.min.js"></script></script>
            <script type="text/javascript"
                                                                           src="http://www.procup.se/cup/js/startup.js?v=7"></script></script></s
</head>
<frameset rows="*">
             <frame name="down" id="down"
                              src="http://www.procup.se/cup/startpgm900.php?Cup=30743"
                              frameborder=no>
                               <noframes>
                               <body>
                                                                             På den här sidan används ramar som inte stöds av din webbläsare.
                               </body>
                         </noframes>
</frameset>
</html>
```

Användande av IFRAME rekommenderas inte! iPhone/iPad har problem att hantera skalningen korrekt i en mixad miljö med iframe. Om ni hittar en lyckad kombination som verkligen fungerar, tar vi tacksamt emot detta tips.

# Olika språk i Er cup-portal

För varje språk ni presenterar på er cup-portal, lägg till ?Lang=<språk> till startprogrammet för ProCup. Nedan visas ett exempel med språkkoden danska.

http://www.procup.se/cup/30012.htm?Lang=DEN

## Integrera specifika delar av ProCup

Vill ni länka specifikt till anmälningsformuläret? Eller till anmälda lag? Detta går utmärkt genom att skicka med parametern **&f=<funktion>** samt **&pop=1**.

#### Utnyttja vår on-line funktion där du direkt kan se resultatet. Denna hittar du på följande meny:

fasen Planeringsfasen Under cupdagarna 📀

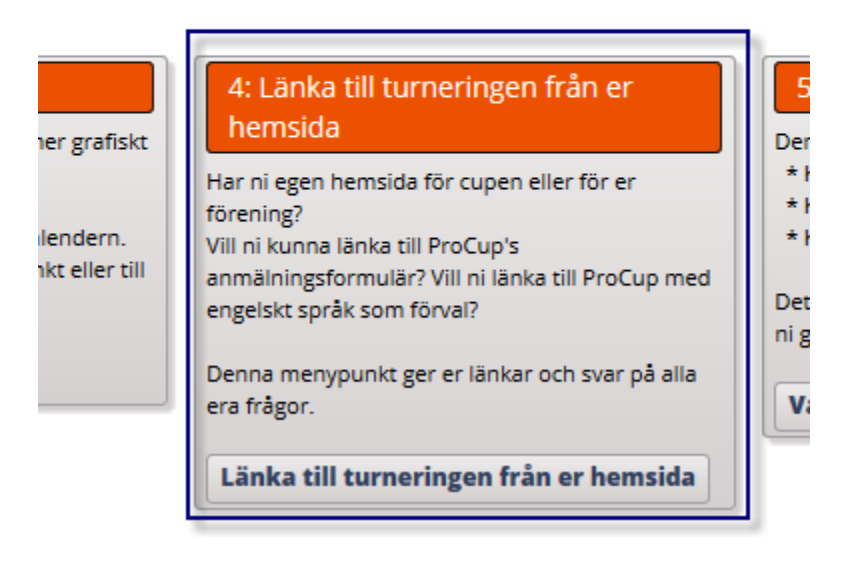

Genom att kombinera med att kryssmarkera **Använd inbäddad länk** samt välja olika **språk** så uppdateras länkarna automatiskt.

Varje rad motsvarar en given funktion - t.ex. Visa anmälda lag, Domaranmälan eller SMS per lag. Med ett enkelt klick på länken ser du resultatet för den inbäddade länken.

| Länka till turneringen från er hem                                                                      | sida                                                                                                    |  |
|----------------------------------------------------------------------------------------------------|----------------------------------------------------------------------------------------------------|--|
| Nedan visas olika länkalternativ som ni kan ar                                                          | nvända från er egen hemsida. Bara klicka på en länk nedan, så öppnas ett nytt fönster som visar utseendet                                                                  |  |
| Det är <b>YTTERST viktigt</b> att ni från er egen klu<br>Om ni använder en inkorrekt länk, finns risk a | ubbsida, klistrar in <u>korrekt länk</u> till cupen eller till arrangemanget.<br>Itt lastbalanseringen ej fungerar med följden att servern blir överbelastad och avstängd. |  |
| Om ni väljer 'inbäddad' så skapas länken utar                                                           | n menyer. Bra funktion om ni vill länka direkt till t.ex. 'Anmälda lag'. 📝 Använd inbäddad länk                                                                            |  |
| Ni kan också välja ett språk-alternativ här, inn<br>Klicka på lämplig länk nedan som stämmer m          | aan ni klickar på en turneringslänk nedan: O Inget O Svensk O Dansk O Engelsk O Tysk O Norsk<br>ned funktionen:                                                            |  |
| Funktion                                                                                                | Länk                                                                                                    |  |
| Normal startlänk:                                                                                       | http://www.procup.se/cup/30003.htm?Lang=DEN&pop=1                                                                                                    |  |
| Låt klubbar anmäla sitt lag:                                                                            | http://www.procup.se/cup/30003.htm?f=REG⟪=DEN&pop=1                                                                                                    |  |
| Visa anmälda lag:                                                                                       | http://www.procup.se/cup/30003.htm?f=TEAM⟪=DEN&pop=1                                                                                                    |  |
| Spelschema per klass:                                                                                   | http://www.procup.se/cup/30003.htm?f=CLASS⟪=DEN&pop=1                                                                                                    |  |
| Spelschema per dag:                                                                                     | http://www.procup.se/cup/30003.htm?f=DAY⟪=DEN&pop=1                                                                                                    |  |
| Spelschema per plan:                                                                                    | http://www.procup.se/cup/30003.htm?f=FIELD⟪=DEN&pop=1                                                                                                    |  |
| Spelschema per arena:                                                                                   | http://www.procup.se/cup/30003.htm?f=ARENA⟪=DEN&pop=1                                                                                                    |  |
| SMS per lag:                                                                                            | http://www.procup.se/cup/30003.htm?f=SMST⟪=DEN&pop=1                                                                                                    |  |
| SMS per match:                                                                                          | http://www.procup.se/cup/30003.htm?f=SMSG⟪=DEN&pop=1                                                                                                    |  |
| Statistik totalt:                                                                                       | http://www.procup.se/cup/30003.htm?f=STAT1⟪=DEN&pop=1                                                                                                    |  |
| Föreningsstatistik:                                                                                     | http://www.procup.se/cup/30003.htm?f=STAT2⟪=DEN&pop=1                                                                                                    |  |
| Vinnare:                                                                                                | http://www.procup.se/cup/30003.htm?f=WIN⟪=DEN&pop=1                                                                                                    |  |
| Domaranmälan:                                                                                           | http://www.procup.se/cup/30003.htm?f=REF⟪=DEN&pop=1                                                                                                    |  |